# Production to Pre-Production Environmental Manual

15<sup>th</sup> November 2021 Mantra Softech India Pvt. Ltd.

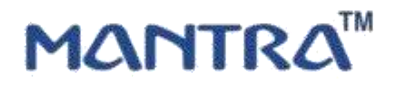

## ENVIORNMENTAL MANUAL | 2021

### • Environment Details

IF you want to check from production environment to Pre-Production environment then follow this steps.

1) Open this path (C:\Program Files\Mantra\RDService\MFS100)

| a Copy Date Dependent                                                                                                    | Cray Delate Desate       | Name<br>folder         | Properties | ipers = Histori al<br>20   -] Salati more<br>attag = Recent scheduan<br>Defent |                                     |
|----------------------------------------------------------------------------------------------------|--------------------------|------------------------|------------|--------------------------------------------------------------------------------|-------------------------------------|
| + + This PC + Local Disk (C) +                                                                                                    | Program Files + Mentre + | RDService + NFSI       | 60         |                                                                                |                                     |
| Nama                                                                                                    | Determination#           | Tate                   | \$24       |                                                                                |                                     |
| <ul> <li>Application (7)</li> </ul>                                                                                                    |                          |                        |            |                                                                                |                                     |
| D unint/00 mm                                                                                                    | 11-10-2271 1-10 004      | discustion addition.   | 100120     |                                                                                |                                     |
| D Martia Robated and adams are                                                                                                    | 26-87-3521 10-19         | Louis stars            | 11115      |                                                                                |                                     |
| ConfigMantiaRDService.ece                                                                                                    | 28-07-302110-10-10       | Republic inflamit      | 902 KB     |                                                                                |                                     |
| MantraWDMHost.aue                                                                                                    | 18-07-3021 10:10         | Application            | 424.82     |                                                                                |                                     |
| Manmal//DN/Util.ece                                                                                                    | 28-07-3021 10:10         | Application            | 1,917.93   |                                                                                |                                     |
| C wyUpdate.ere                                                                                                    | 21-07-2021 Mile PM       | Approximitation        | 444 KB     |                                                                                |                                     |
| Tel: InstallUtiLore                                                                                                    | 12-04-2014-12-00         | Application            | 42.02      |                                                                                |                                     |
| - Application extension (14)                                                                                                    |                          |                        |            |                                                                                |                                     |
| Newtoncoff.hon.dl                                                                                                    | 18-57-3521 10.11         | Application potent-    | 405330     |                                                                                |                                     |
| ProcessExtensions.dtl                                                                                                    | 28-07-2021 10:11         | Application exteri-    | 3440       |                                                                                |                                     |
| BouncyCestie Crypto all                                                                                                    | 26-07-252110-11          | Application enter-     | 1.407 KB   |                                                                                |                                     |
| E langine_ansi_top.dll                                                                                                    | 08-07-3001 10:11         | Application enters     | 1.163 KB   |                                                                                |                                     |
| E liberystoMDudii                                                                                                    | 18-07-3021 10:10         | Application many-      | 1.707.80   |                                                                                |                                     |
| BuchMo.dll                                                                                                    | 28-07-3021 10:10         | Application retent-    | 275.12     |                                                                                |                                     |
| RCyptoki.ell                                                                                                    | 38-67-3921 10:10         | Appiniation entern-    | 102.48     |                                                                                |                                     |
| Net.Phen17.dP                                                                                                    | 28-57-3321 10:10         | Application interi-    | 102.020    |                                                                                |                                     |
| 🗐 mBroker.df                                                                                                    | 28-07-2021 10:10         | Application Antes      | 1.077 KB   |                                                                                |                                     |
| A4FS100R0.48                                                                                                    | 28-07-202110-00          | Application exten-     | 283,822    |                                                                                |                                     |
| 📄 impertra leger dil                                                                                                    | 28-07-2021 10:10         | Apprication exten-     | 61.62      |                                                                                |                                     |
| mantra device reg audhaar.dll                                                                                                    | 38-87-3921-10:10         | Application acten-     | 110,400    |                                                                                | Activate Windows                    |
| 🖹 InstallUtiE.ts.dll                                                                                                    | 21-D)-3314 419 AM        | Application Antonia    | 62.00      |                                                                                | Go to Settingt to activity Whileway |
| and the second second s | Yes-mic mitr and and     | Arrestal where we have | 333.835    |                                                                                |                                     |

2) Find Config.xml and Open with notepad.

| Home Share View                                                                                                    |                            |                     |                    |                                                        |                  |
|----------------------------------------------------------------------------------------------------|----------------------------|---------------------|--------------------|--------------------------------------------------------|------------------|
| A Car Ann A Car An A Car An A Car A Car A | Carporte Anner<br>Corporte | New Tabler          | Properties<br>Open | Select an<br>Select norm<br>Player selection<br>Select |                  |
| - + 📕 + This PC + Local Disk (Ci)                                                                                                    | Program Files = Mantria    | REService + MES100  |                    |                                                        | - D              |
| Name                                                                                                    | Date modified              | Type 5              | ie                 |                                                        |                  |
| < XML Document (2)                                                                                                    |                            |                     |                    |                                                        |                  |
| Prophiland                                                                                                    | 19.13.2017 12:14           | Whit Donaroant      | 188                |                                                        |                  |
| Configurati                                                                                                    | 10-07-2021 4:48 PM         | 3045.Document       | 3,300              |                                                        |                  |
| <ul> <li>WYC File (1)</li> </ul>                                                                                                    |                            |                     | -                  | -                                                      |                  |
| 🗋 slient.wyc                                                                                                    | 30-39-3031 2:57 PW         | WYE File            | 54.01              | Open With Notepad                                      |                  |
| Windows Batch File (2)                                                                                                    |                            |                     |                    |                                                        |                  |
| III Universite PD and                                                                                                    | 21-07-2021-843 PM          | Windows Batch File  | 1.000              |                                                        |                  |
| E InstalRD.but                                                                                                    | 29-07-2011 9:27 PM         | Windows Batch File  | 2.830              |                                                        |                  |
| ~ INSTALLSTATE File (T)                                                                                                    |                            |                     |                    |                                                        |                  |
| Mantina 4/DMP-rot.ivotal/State                                                                                                    | 15-16-2021 3-19 PWF        | INSTALLS TATE Frite | 0.00               |                                                        |                  |
| ~ INSTALLLOG File (2)                                                                                                    |                            |                     |                    |                                                        |                  |
| MantaWDMHestInstalling                                                                                                    | 13-39-2021-5-19 PM         | HISTALLA, OG FRE    | 2.431              |                                                        |                  |
| initialEttiLinitalEpg                                                                                                    | 12-26-2051 T-18-bell       | MESTALLEDG Pee      | 52.68              |                                                        |                  |
| ICD File (1)                                                                                                    | 12826411102                | 00000               | 10000              |                                                        |                  |
| mati 100.ep                                                                                                    | 02-29-2015 19:50           | ICQ File            | 102.08             |                                                        |                  |
| Se File tolder (T)                                                                                                    |                            |                     |                    |                                                        |                  |
| in tw                                                                                                    | 15-09-2021 2-18 PM         | Tile folder         |                    |                                                        |                  |
| V DAT file (1)                                                                                                    |                            |                     |                    |                                                        | Activate Windows |
| [] arona000.det                                                                                                    | 10-09-2027 3-19 PW         | DATEIR              | <b>平10</b>         |                                                        |                  |

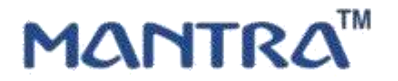

3) Set Environment value "P" to "PP"

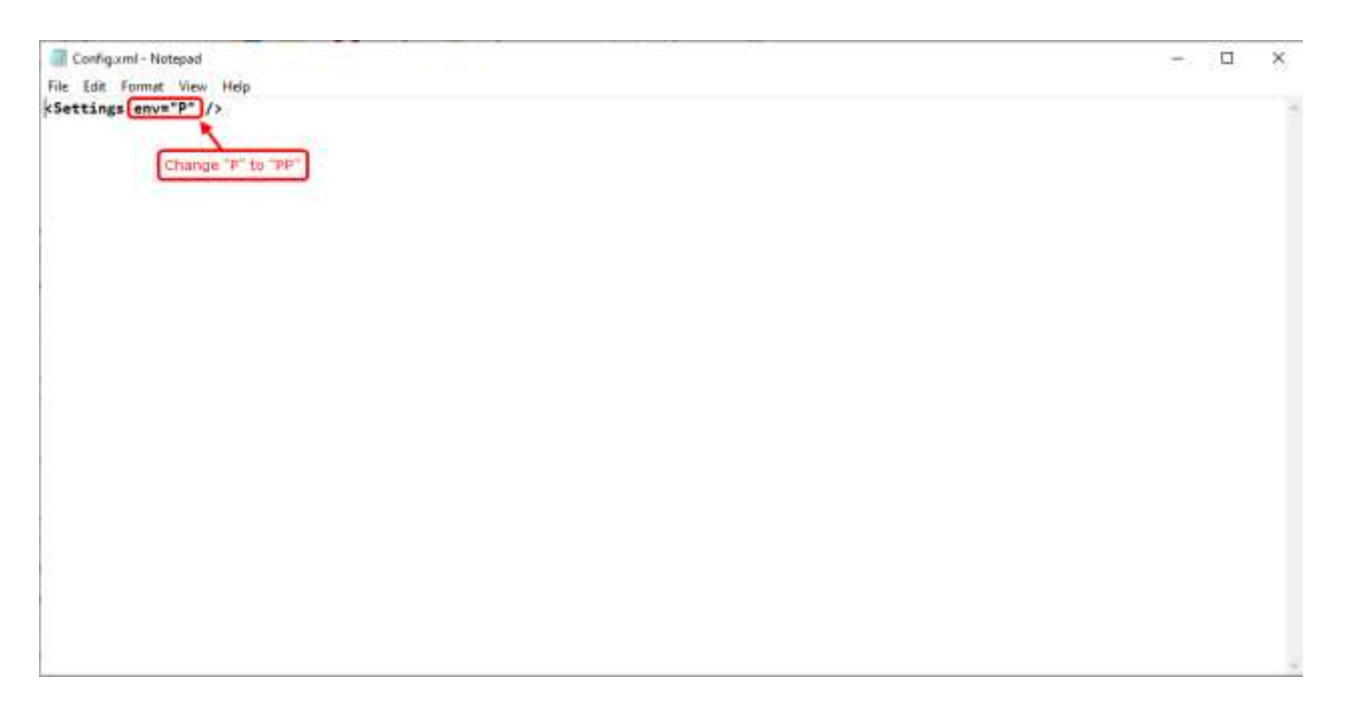

- 4) If you are getting some message like admin rights access issue then copy config.xml file and paste on desktop and open with notepad and modify it. And after modification same path (C:\Program Files\Mantra\RDService\MFS100) on replace it.
- 5) Once you have done this process then restart MANTRA AVDM service. And Check on this test page <a href="https://rdtest.aadhaardevice.com/">https://rdtest.aadhaardevice.com/</a>

| Fervices (Local)                                                                                                    | Services Great                             | () Services Garant                                          |               |          |                        |                 |  |  |
|----------------------------------------------------------------------------------------------------|--------------------------------------------|-------------------------------------------------------------|---------------|----------|------------------------|-----------------|--|--|
|                                                                                                    | Mantra AVDM                                | Name                                                        | Description   | Status   | Startup Type           | Log On Ap       |  |  |
|                                                                                                    | and the second second                      | S MACCHE AP                                                 | MACONS Apr    | Rarring  | Automatic.             | Local System    |  |  |
|                                                                                                    | Stop the service                           | Co MUETSadmin                                               | 00002-09020   |          | Margat                 | Local System    |  |  |
|                                                                                                    | Caller the service                         | Q Marina A/DM                                               | Manha Aalili  | Tanning  | Automatic              | Local System    |  |  |
|                                                                                                    |                                            | Martice MFS100V54 AV0M                                      | Maritra NFS   | -        | Automatic              | Local System    |  |  |
| me was have sharpen "I" to "DI"                                                                                                    | they need at this service and Check up man | marMIS100V2 AirDM                                           | Mentre MES.   |          | Automatic              | Local System    |  |  |
| the real control of the real of the real o | Hanan                                      | griverDage Overing                                          | Provides a    | Renning  | Automatic              | Network Service |  |  |
|                                                                                                    | 10000                                      | A MestagingService_oUtile                                   | Service supp  |          | Manual (Trigger Start) | Local System    |  |  |
|                                                                                                    |                                            | AMISTOD Client Service                                      | N#S100 Cla    | flanning | Automatic              | Local System    |  |  |
|                                                                                                    |                                            | C. Microsoft (R) Diagnostics Hub Standard Collector Service | Diagnostics   | Aureney. | Metoal                 | Local System    |  |  |
|                                                                                                    |                                            | C Microsoft Account Sign in Asistent                        | Enables use   |          | Manual (Trigger Start) | Local System    |  |  |
|                                                                                                    |                                            | Ali Microsoft App-V Client                                  | Manages A     |          | Disabled               | Local System    |  |  |
|                                                                                                    |                                            | Alicrosoft FTP Service                                      | Enables this  | Running  | Automatic              | Local System    |  |  |
|                                                                                                    |                                            | C Microsoft (SCI) Initiator Service                         | Manages In.,  |          | (Martua)               | Local System    |  |  |
|                                                                                                    |                                            | Constant Paraport                                           | Provideo pro- |          | Manual (Trigger Start) | Local System    |  |  |
|                                                                                                    |                                            | Microsoft Passport Container                                | Manages lo    |          | Manual (Trigger Start) | itoral Service  |  |  |
|                                                                                                    |                                            | A Microsoft Software Shadow Copy Provider                   | Manages so    |          | Manual                 | Local System    |  |  |
|                                                                                                    |                                            | AMicrosoft Storage Spaces SMP                               | Host service  |          | Manual                 | Network Service |  |  |
|                                                                                                    |                                            | Microsoft Store Install Service                             | Provides inf  | Barring  | Mercul                 | Local System    |  |  |
|                                                                                                    |                                            | C Microsoft Windows SMS Router Service.                     | Rostes mes    |          | Manual (Trigger Start) | Local Service   |  |  |
|                                                                                                    |                                            | Charles Auto Client Service                                 | MIDEIngerA.,  | Ranning  | Autometic              | Local System    |  |  |
|                                                                                                    |                                            | MDIvis/suth Client Service                                  | NEDInsAuth    | Running  | Automatic              | Local System    |  |  |
|                                                                                                    |                                            | Mozille Maintenance Service                                 | The Mazzilla  |          | Manual                 | Cocal System    |  |  |
|                                                                                                    |                                            | CamileDWab491                                               |               |          | Manual                 | Local Service   |  |  |
|                                                                                                    |                                            | State Authentication                                        | Segnal aggr   |          | Manual (Trigger Start) | Local System    |  |  |
|                                                                                                    |                                            | 🖏 Net Monog Listener Adapter                                | Receives art- | Rynning  | Aotometic              | Network Service |  |  |
|                                                                                                    |                                            | Not.Fipe Listener Adapter                                   | Receives art  | funning  | Automatic              | Elocal Service  |  |  |
|                                                                                                    |                                            | 🖓 Net.3cp Listener Adapter                                  | Receives act. | Barreng  | Automatic              | Local Service   |  |  |
|                                                                                                    |                                            | Net. Top Port Sharing Service                               | Provides abv  | Renning  | Manual                 | Local Service   |  |  |

# MANTRA™

### ENVIORNMENTAL MANUAL | 2021

|                           | Ex: 127.0.0.1 rd.myservice.com                   | 1                                                                                                    |                                |                                |                                |
|---------------------------|--------------------------------------------------|----------------------------------------------------------------------------------------------------|--------------------------------|--------------------------------|--------------------------------|
|                           |                                                  |                                                                                                    |                                |                                |                                |
| Nacover AVDM              | Device Info                                      | Capture                                                                                                    | Reaet                          |                                |                                |
|                           |                                                  |                                                                                                    |                                |                                |                                |
|                           | CataType                                         | Wadh                                                                                                    | Pinger Count                   | Face Count                     | me type                        |
| Ication Vendor Device Man | dger w X w                                       |                                                                                                    | 3 ×                            | 0 🛩                            | SELECT                         |
| Env                       | Client Key                                       |                                                                                                    | Ins Count                      | Finger Type                    | Face Type                      |
| w pp                      | ✓ Extern lend                                    |                                                                                                    | 0                              | PMR 👻                          | SELECT                         |
|                           | OTP                                              |                                                                                                    |                                |                                |                                |
| ÷                         | Enter test                                       |                                                                                                    |                                |                                |                                |
|                           | <u> </u>                                         |                                                                                                    | Pid Options                    |                                |                                |
|                           | tication Ventor Device Man<br>Time<br>Time<br>PP | tication Ventor Device Manager  CataType  K  CataType  K  CataType  K  CataType  CataType CataType CataType  CataType CataType  CataType | tication Ventor Device Manager | tication Ventus Device Manager | tication Ventus Device Manager |

#### **Capture Request PID Option for Pre-production Environment**

```
<PidOptions ver="2.0">
	<Opts env="PP" fCount="1" fType="0" format="0" iCount="0" iType="0"
	pCount="0" pType="0" pidVer="2.0" posh="UNKNOWN" timeout="3000" wadh=""/>
	</PidOptions>
```

Here, in this PID Option request you can find ENV parameter and you can send "PP" value in this parameter.

Note: If you are getting this error (-1515) then contact support team. (07949068000 ext. 606) MANTRA MFS100 AVDM ( Er: -1515 (Device is mactive on vendor server, please contact vendor) Activited Accide Mainter Scape contact